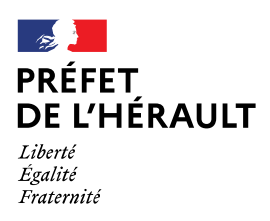

# Calamités agricoles – Gel du 4 au 8 avril 2021 Guide de saisie TéléCalam Fruits à noyaux et fruits à pépins

Le dépôt de la demande d'indemnisation pour les calamités agricoles suite au gel d'avril 2021 est possible via la téléprocédure TéléCalam par internet pour les cultures reconnues sinistrées par arrêtés ministériels.

# À ce jour, la liste des cultures reconnues sinistrées pour la perte de récolte est la suivante :

- abricot, cerise, pêche, nectarine, prune,

- pomme, poire, amande, grenade, kaki, figue, coing, kiwi, citron.

# A préparer avant la saisie de la demande :

- faire compléter et signer l'attestation d'assurance par son assureur (voir document à imprimer).

L'attestation complétée vous aidera à remplir le formulaire en ligne. Elle sera à envoyer ultérieurement à la DDTM de l'Hérault par voie postale.

- un RIB.

# - toutes les surfaces en production sur l'exploitation sur l'année 2021 pour les cultures y compris celles non sinistrées (voir en page 2 et 3).

- les quantités récoltées pour les cultures sinistrées en 2021 en quintaux.

# Prévoir un accès à votre messagerie.

### Avertissements :

Il existe des problèmes de compatibilité notamment lors de la signature électronique des dossiers avec Google Chrome. **Il est préférable d'utiliser Firefox ou à défaut Internet Explorer.** 

Pour naviguer dans les étapes, utilisez les boutons « Suivant », « Étape suivante », « Précédent », présents en bas de page. N'utilisez pas les flèches de votre navigateur au risque de désynchroniser et de perdre la saisie en cours.

Pour télédéclarer, il est nécessaire de désactiver les bloqueurs pop-up de votre navigateur.

# N° de téléphone d'assistance TéléCALAM : 04 34 46 61 34

# Point particulier pour la saisie des surfaces en vignes de cuve

Vous pouvez vous servir du formulaire ci après pour pré ventiler vos vignes selon la dénomination.

# ♥ Vin avec Indication Géographique Protégée (IGP) :

Sans certification, saisir la surface de vigne en production selon la couleur dans les rubriques suivantes :

- Vigne vin de pays Blanc (IGP Blanc hors Pays d'Oc)
- Vigne vin de pays Rosé (IGP Rouge hors Pays d'Oc)
- Vigne vin de pays Rouge (IGP Rosé hors Pays d'Oc)
- Vigne VDP d'Oc Blanc (IGP Pays d'Oc Blanc)
- Vigne VDP d'Oc Rouge, Rosé (IGP Pays d'Oc Rouge, Rosé)

Si la vigne est certifiée en Agriculture Biologique, saisir la surface en production dans les rubriques suivantes :

- Vigne vin de Pays bio (IGP Blanc bio hors Pays d'Oc)
- Vigne Autre vin de pays bio (IGP Rouge et/ou Rosé bio hors Pays d'Oc)
- Vigne vin de pays d'Oc Blanc bio (IGP Pays d'Oc Blanc bio)
- Vigne vin de pays d'Oc Rouge bio (IGP Pays d'Oc Rouge, Rosé bio)

# ♥ Vin sans Indication Géographique Protégée (IGP) :

Sans certification, saisir la surface de vigne en production selon la couleur dans les rubriques suivantes :

- Vigne vin de table Blanc
- Vigne vin de table Rosé
- Vigne vin de table Rouge

Si la vigne est certifiée en Agriculture Biologique, saisir la surface en production dans la rubrique suivante (quelle que soit la couleur) :

• Vigne vin de table bio

# & Vin avec Appellation d'Origine Protégée (AOP) :

Sans certification, saisir la surface de vigne en production dans la rubrique suivante (quelle que soit la couleur et quelle que soit l'appellation) :

• Vigne AOC Côteaux du Languedoc

Si la vigne est certifiée en Agriculture Biologique, saisir la surface en production dans la rubrique suivante (quelle que soit la couleur et quelle que soit l'appellation) :

• Vigne AOC Côteaux du Languedoc bio

#### CULTURE EN PRODUCTION

Déclaration de **toutes les surfaces en production, sinistrées ou non de votre exploitation, dans et hors de l'Hérault, durant l'année du sinistre (2021)**. Si vous êtes certifié en Agriculture Biologique, cochez la colonne "AB".

| Cod<br>e | Cultures                    | AB | ha | а | са | Cod<br>e | Cultures                    | AB | ha | а | са       |
|----------|-----------------------------|----|----|---|----|----------|-----------------------------|----|----|---|----------|
| 91376    | Avoine                      |    |    |   |    | 94863    | Raisin de table             |    |    |   |          |
| 91582    | Blé tendre hiver            |    |    |   |    | 93874    | Olivier bouche irrigué      |    |    |   |          |
| 91584    | Blé tendre printemps        |    |    |   |    | 93875    | Olivier bouche sec          |    |    |   |          |
| 91551    | Blé dur hiver               |    |    |   |    | 93877    | Olivier huile irrigué       |    |    |   |          |
| 91553    | Blé dur printemps           |    |    |   | 1  | 93878    | Olivier huile sec           |    |    |   |          |
| 93913    | Orge hiver                  |    |    |   |    | 96069    | Vigne vin de table Blanc    |    |    |   |          |
| 93914    | Orge printemps              |    |    |   |    | 96073    | Vigne vin de table Rosé     |    |    |   |          |
| 93330    | Maïs irrigué                |    |    |   | 1  | 96074    | Vigne vin de table Rouge    |    |    |   |          |
| 95163    | Seigle                      |    |    |   |    | 96052    | Vigne vin de pays Blanc     |    |    |   |          |
| 95346    | Sorgho irrigué              |    |    |   |    | 96060    | Vigne vin de pays Rosé      |    |    |   |          |
| 95347    | Sorgho sec                  |    |    |   |    | 96061    | Vigne vin de pays Rouge     |    |    |   |          |
| 95483    | Triticale                   |    |    |   |    | 96019    | Vigne VDP d'Oc Blanc        |    |    |   |          |
| 98709    | Blé dur semence             |    |    |   |    | 96021    | Vigne VDP d'Oc Rouge, Rosé  |    |    |   |          |
| 98747    | Maïs semence                |    |    |   |    | 97047    | Vigne AOC Côteaux Languedoc |    |    |   |          |
| 98746    | Maïs mâle stérile semence   |    |    |   |    | 98101    | Vigne Muscat VDN            |    |    |   |          |
| 98765    | Sorgho semence              |    |    |   |    | 91073    | Ail vert                    |    |    |   |          |
| 98725    | Colza semence               |    |    |   |    | 91230    | Artichaut                   |    |    |   |          |
| 98766    | Tournesol semence           |    |    |   |    | 91290    | Asperge blanche             |    |    |   |          |
| 93363    | Maïs fourrager sec          |    |    |   |    | 91310    | Aubergine                   |    |    |   |          |
| 93362    | Maïs fourrager irrigué      |    |    |   |    | 91470    | Betterave potagère          |    |    |   |          |
| 93960    | Parcours herbacé            |    |    |   |    | 91610    | Cardon/Bette                |    |    |   |          |
| 94700    | Prairie naturelle           |    |    |   |    | 91630    | Carotte                     |    |    |   |          |
| 94720    | Prairie temporaire          |    |    |   |    | 91690    | Céleri branche              |    |    |   | <u> </u> |
| 91010    | Abricotier                  |    |    |   |    | 91950    | Chou brocoli                |    |    |   |          |
| 91119    | Amandier en coque           |    |    |   |    | 92030    | Chou fleurs                 |    |    |   |          |
| 91121    | Amandier en vert            |    |    |   |    | 92014    | Chou vert pointu            |    |    |   |          |
| 91131    | Amandon                     |    |    |   |    | 92240    | Concombre                   |    |    |   |          |
| 91780    | Cerisier sec                |    |    |   |    | 92242    | Concombre sous abri chaud   |    |    |   |          |
| 91782    | Cerisier irrigué            |    |    |   |    | 92320    | Courgette                   |    |    |   |          |
| 91781    | Cerisier industrie          |    |    |   |    | 92600    | Épinard                     |    |    |   |          |
| 91831    | Châtaignier bouche          |    |    |   |    | 92720    | Fraisier                    |    |    |   |          |
| 91832    | Châtaignier industrie       |    |    |   |    | 92921    | Haricot beurre              |    |    |   |          |
| 92110    | Citron                      |    |    |   |    | 92940    | Haricot sec                 |    |    |   |          |
| 92150    | Coing                       |    |    |   |    | 92926    | Haricot vert                |    |    |   |          |
| 92680    | Figue                       |    |    |   |    | 93180    | Lentille                    |    |    |   |          |
| 99496    | Grenade                     |    |    |   |    | 93300    | Mâche                       |    |    |   |          |
| 93040    | Kaki                        |    |    |   |    | 93380    | Melon                       |    |    |   |          |
| 93060    | Kiwi                        |    |    |   |    | 93384    | Melon sous chenille         |    |    |   |          |
| 93720    | Nectarine                   |    |    |   |    | 93386    | Melon sous abri froid       |    |    |   |          |
| 93760    | Noyer intensif              |    |    |   |    | 93680    | Navet                       |    |    |   |          |
| 93763    | Noyer traditionnel          |    |    |   |    | 93821    | Oignon blanc                |    |    |   |          |
| 94040    | Pêcher                      |    |    |   |    | 93823    | Oignon couleur              |    |    |   |          |
| 94047    | Pêcher pavie                |    |    |   |    | 94410    | Poireau                     |    |    |   |          |
| 94430    | Poirier                     |    |    |   |    | 94200    | Pois potager                |    |    |   |          |
| 94574    | Pommier Gala                |    |    |   |    | 94530    | Poivron                     |    |    |   |          |
| 94571    | Pommier Pink Lady           |    |    |   |    | 94620    | Pomme de terre              |    |    |   |          |
| 94560    | Pommier Granny Smith        |    |    |   |    | 94624    | Pomme de terre primeur      |    |    |   |          |
| 94565    | Pommier Reinette            |    |    |   |    | 94660    | Potiron, courge, citrouille |    |    |   | ├        |
| 94553    | Pommier bouche              |    |    |   |    | 95083    | Salade                      |    |    |   | ┼───┤    |
| 94780    | Prunier de table            |    |    |   |    | 95420    | Tomate                      |    |    |   | +        |
| 94803    | Prunier d'ente              |    |    |   |    | 95424    | Tomate industrie            |    |    |   | ┼──┤     |
| 94796    | Prunier americano iaponaise |    |    |   |    | Autre :  |                             |    |    |   | ┼──┤     |
| Autre :  |                             |    |    |   |    | Autre :  |                             |    |    |   | ┼──┤     |
|          |                             |    |    |   |    |          |                             |    |    |   |          |

### 1- Créer un compte de connexion pour effectuer une démarche en ligne

1. Rendez-vous à l'adresse : <u>https://moncompte.agriculture.gouv.fr/individus</u>

La page d'inscription s'affiche directement.

Cliquez sur le lien : « Vous ne disposez pas de compte de connexion moncompte ? Cliquez ici »

| PORTAIL D'AUTHENTIFICATION<br>E LAGRICULTURE<br>E LAGRICULTURE ET DE L'ALIMENTATION<br>DU MINISTÈRE DE L'AGRICULTURE ET DE L'ALIMENTATION                                                                 |
|----------------------------------------------------------------------------------------------------|
| Identifiez-vous pour accéder à vos applications.                                                                                                    |
| Vous ne disposez pas de compte de connexion monCompte ? Cliquez ici<br>Vous avez oublié votre mot de passe ? Cliquez ici                                                                                  |
| Vous avez des questions ou vous souhaitez avoir des informations complémentaires ? Cliquez ici<br>Vous rencontrez des problèmes de connexion? Contactez l'assistance : assistance.dsa@agriculture.gouv.fr |
| Votre identifiant est votre <b>adresse électronique.</b>                                                                                                    |
|                                                                                                    |
| Par identifiant                                                                                                    |
| Identifiant ou E-mel                                                                                                    |
| Mot de passe                                                                                                    |
| <b>I</b> <sup>C</sup> M'AUTHENTIFIER                                                                                                    |
|                                                                                                    |
| 2. La page d'inscription s'affiche.                                                                                                    |

| Inscrivez-vous en un instant pour | accéder aux téléprocédures et téléservices du ministè | ere de l'agriculture et de l'alimentation. |
|-----------------------------------|-------------------------------------------------------|--------------------------------------------|
|                                   | <u>Si besoin d'aide ?</u>                             |                                            |
|                                   | Nom de naissance *                                    |                                            |
|                                   | Prénoms * 😧                                           |                                            |
|                                   |                                                       |                                            |
|                                   | Adresse electronique "                                |                                            |
|                                   | Mot de passe * 🥹                                      |                                            |
|                                   | Confirmation du mot de passe *                        |                                            |
|                                   | J'accepte les Conditions Générales d'Utilisation *    |                                            |
|                                   | S'INSCRIRE                                            |                                            |
|                                   | * Champs obligatoires                                 |                                            |
|                                   | Vous êtes déjà inscrit ?                              |                                            |
|                                   |                                                       |                                            |

Vous devez renseigner les champs obligatoires marqués d'un astérisque :

- nom de naissance

- prénoms séparés par une virgule

- adresse électronique qui vous servira d'identifiant unique de connexion par la suite.

Attention : pour des raisons de sécurité, certains domaines peuvent être bloqués tels que « @jetable.com ».

- mot de passe avec 8 caractères minimum, à choisir dans 3 dans 4 catégories suivantes : minuscule, majuscule, nombre et caractère spécial (§@ #  $\hat{a} \otimes \hat{b} \otimes \hat{b} \otimes \hat{b}$ )(\_{:;? < >).

Confirmez le mot de passe en le saisissant une seconde fois à l'identique.

N'oubliez pas de cocher la case « J'accepte les Conditions Générales d'Utilisation ».

Cliquez sur l'icône « S'inscrire ».

3.Une page de confirmation s'affiche.

Vous allez recevoir un courrier électronique à l'adresse mail que vous avez indiquée. Il contient un lien d'activation valable 96 h permettant de valider votre inscription.

Tant que vous n'aurez pas cliqué sur ce lien, vous ne pourrez pas utiliser votre compte de connexion pour accéder à une téléprocédure.

Si vous cliquez sur le lien après l'expiration du délai, vous pouvez cliquer sur « envoyer un message pour activer votre compte ». Vous recevrez alors un nouveau courrier électronique contenant le lien d'activation, valable 96 h, permettant de valider votre inscription.

<u>Attention :</u> En fonction des opérateurs de messagerie, le délai de distribution d'un courrier électronique peut être long. Pensez également à vérifier votre dossier de courriers indésirables (SPAM).

4. Après avoir cliqué sur le lien d'activation, votre inscription est validée et vous pouvez utiliser votre compte de connexion. Une page confirmant l'activation de votre compte s'affiche.

Pour vous authentifier, cliquez sur le bouton « Retour au portail ».

# 2- Saisir une demande dans TéléCALAM

1. Rendez-vous à l'adresse : <u>https://ecoagri.agriculture.gouv.fr/calamnat-usager/</u>

| MINISTÈRE<br>DE L'AGRICULTURE<br>ET DE L'ALIMENTATION<br>Làver<br>Laver<br>Faurrenia | PORTAIL D'AUTHENTIFICATION<br>DU MINISTÈRE DE L'AGRICULTURE ET DE L'ALIMENTATION                                                                                                    |
|--------------------------------------------------------------------------------------|----------------------------------------------------------------------------------------------------|
| lde                                                                                  | ntifiez-vous pour accéder à vos applications.                                                                                                    |
| Vous<br>Vous                                                                         | ne disposez pas de compte de connexion mon <b>comptel</b> ? Cliquez ici<br>avez oublié votre mot de passe ? Cliquez ici                                                                         |
| Vous<br>Vous                                                                         | avez des questions ou vous souhaitez avoir des informations complémentaires ? Cliquez ici<br>rencontrez des problèmes de connexion? Contactez l'assistance : assistance.dsa@agriculture.gouv.fr |
| Votre                                                                                | e identifiant est votre <b>adresse électronique</b> .                                                                                                    |
|                                                                                      |                                                                                                    |
| Pa                                                                                   | ar identifiant                                                                                                    |
|                                                                                      | Identifiant ou E-mel                                                                                                    |
|                                                                                      | Mot de passe                                                                                                    |
|                                                                                      | <b>此</b> MAUTHENTIFIER                                                                                                    |

Complétez votre identifiant (adresse mail) et mot de passe (défini lors de l'inscription), puis cliquez sur « M'authentifier ». Le navigateur peut vous proposer d'enregistrer ces informations pour que vous n'ayez plus à les renseigner par la suite.

2. Une fois connecté à l'application, saisissez le numéro SIRET de votre exploitation ou choisissez le dans la liste déroulante.

Cochez la case pour la certification. Cliquez sur « Je valide ».

| Choix du SIRET pour la demande d'indemnisation                                                                                                    |
|----------------------------------------------------------------------------------------------------|
| Sélectionner un SIRET dans la liste ou cliquer sur 'Ajouter un nouveau SIRET' si celui sur lequel vous souhaitez<br>télédéclarer un dossier n'est pas dans la liste :                                                                                            |
| Choisir le SIRET 🔹                                                                                                    |
| Ajouter un nouveau SIRET                                                                                                    |
|                                                                                                    |
| Je certifie sur l'honneur être le représentant legal de la personne morale ou de l'exploitant à titre individuel<br>lui-même, et reconnaît encourir des sanctions pénales conformément aux dispositions de l'article 323-1 du code<br>pénal en cas d'usurpation. |
| Je valide J'annule                                                                                                    |

3. Après avoir renseigné votre n° SIRET, les conditions générales d'utilisation (CGU) apparaissent à l'écran afin que vous en preniez connaissance. Il est nécessaire d'approuver les CGU pour accéder à la télédéclaration.

| CONDITIONS GENERALES D'UTILISATION                                                                                                    |   |
|----------------------------------------------------------------------------------------------------|---|
|                                                                                                    | * |
| Définition et objet du Service TéléCALAM                                                                                                    |   |
| <ol> <li>Le Service TéléCALAM est une téléprocédure mis en oeuvre par le Ministère de l'agriculture et de l'alimentation<br/>(ci-après dénommé « le MAA ») visant à simplifier les démarches administratives des usagers.</li> <li>Ce Service permet aux usagers du MAA de déclarer en ligne un dossier de demande d'indemnisation de calamité<br/>agricole de façon sécurisée et de télécharger le formulaire de demande d'indemnisation.</li> <li>L'utilisation du Service est facultative et gratuite.</li> <li>En faisant usage du Service, l'usager est réputé avoir pris connaissance de l'intégralité des termes et mentions<br/>d'avertissement des présentes conditions d'utilisation.</li> </ol> |   |
| Accès au Service TéléCALAM                                                                                                    |   |
| 5. L'accès au Service est réservé aux personnes physiques et morales qui disposent d'un couple Identifiant/Mot de<br>passe dont l'attribution est décrite au paragraphe 8 des présentes conditions d'utilisation. Le Service est accessible<br>pour les usagers devant déposer des dossiers en France métropolitaine.                                                                                                    |   |
| Modification et évolution du Service TéléCALAM                                                                                                    | - |
| J'accepte J'accepte définitivement Je refuse                                                                                                    |   |

4. Cliquez sur « Effectuer ma demande » puis sur « Continuer »

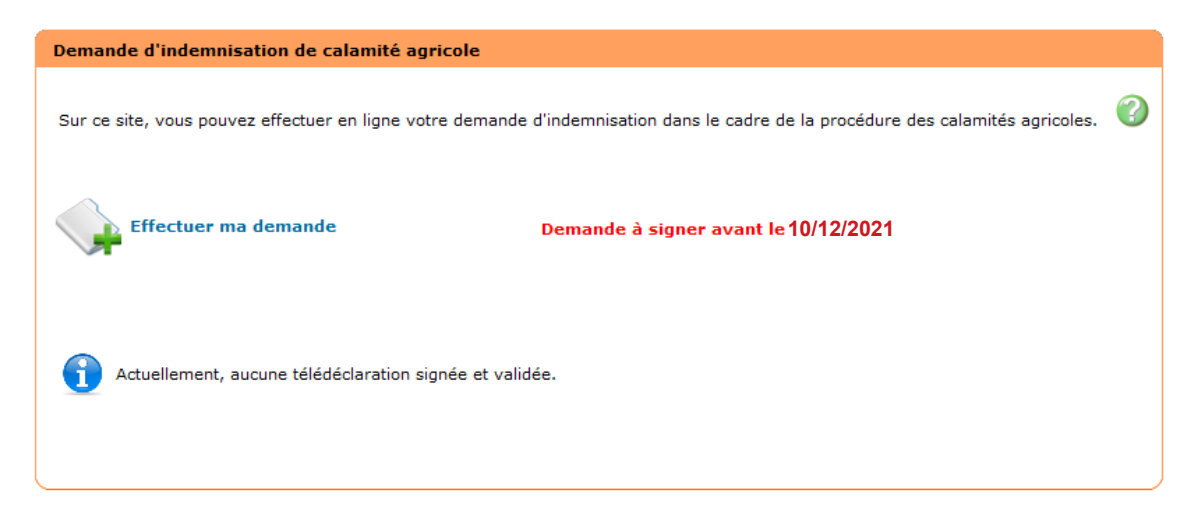

### Cliquer sur « Télédéclarer »

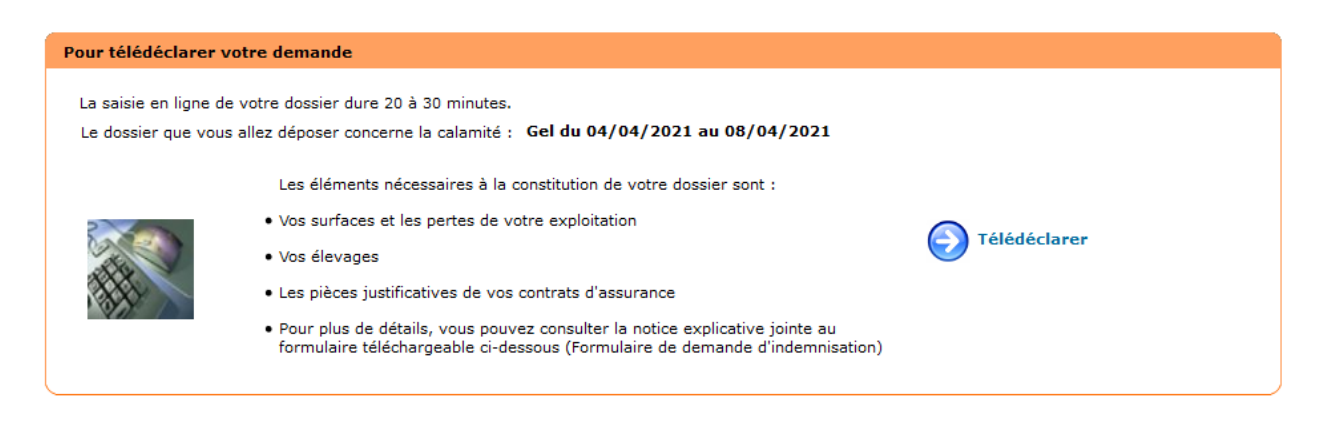

DDTM 34 Båt. Ozone, 181 place Ernest Granier CS60556 34064 MONTPELLIER Cedex 2 Un numéro de dossier vous sera alors attribué pour la saisie d'une demande d'indemnisation au titre des calamités agricoles. Ce numéro de dossier vous sera transmis sur l'adresse mail que vous avez renseignée comme identifiant de connexion.

Il sera demandé en saisie obligatoire lors de chaque accès au dossier en cours de saisie.

#### 5. Cliquez sur Je déclare mon sinistre

| Votre télédéclaration                                                                                            |
|----------------------------------------------------------------------------------------------------|
| Informations sur la calamité                                                                                     |
| Vous allez télédéclarer pour la calamité suivante : Gel du 04/04/2021 au 08/04/2021                              |
| La date limite de clôture pour effectuer et valider votre télédéclaration est fixée au : 10 décembre 2021        |
| Voici l'état d'avancement des 3 phases de votre télédéclaration                                                  |
| Attention, pour pouvoir télédéclarer, il est nécessaire de pas bloquer les fenêtres popup dans votre navigateur. |
| - A effectuer                                                                                                    |
| 2 Je compléte mes justificatifs - 🕜 🖨 Imprimer ma télédéclaration                                                |
| 3 Je signe ma déclaration                                                                                        |
| Retour                                                                                                    |

Il sera nécessaire d'accepter les popups dans votre navigateur.

| Ici pour Firefox :                                                                                                    |                                                                                                   |                                                  |           |
|----------------------------------------------------------------------------------------------------|---------------------------------------------------------------------------------------------------|--------------------------------------------------|-----------|
| Eichier Édition Affichage Historique Marque-pages Qutils ?<br>Calamnat Usager - Télédé ×<br>Calamnat Usager - Télédé × | <ul> <li>Informations sur la page - https://ecoagri.agricultur</li> <li>Général Médias</li> </ul> | re.gouv.fr/calamnat-usager/faces/dossier/infos — |           |
| ecoagri.agriculture.gouv.fr                                                                                            | Permissions pour : https://ecoagri.agriculture.gouv.                                              | fr                                               | ^         |
| Et<br>Gen<br>France VX Permissions                                                                                     | Permissions par défaut                                                                            | Toujours demander O Autoriser O                  | Bloquer   |
| Vous n'avez pas accordé de permission particulière<br>à ce site.                                                       | Définir des cookies<br>Permissions par défaut                                                     | Autoriser     Autoriser pour cette session       | Bloquer   |
| Accueil > Accueil (13000835800011) > Effectuer ma demande > 18                                                         | Installer des modules complémentaires <ul> <li>Permissions par défaut</li> </ul>                  | 🔿 Autoriser 🍥                                    | Bloquer   |
| <u>Eichier Édition A</u> ffichage <u>H</u> istorique <u>M</u> arque-pages <u>Q</u> utils <u>?</u>                      | Ouvrir des fenêtres popup                                                                         | <ul> <li>Autoriser</li> </ul>                    | Bloquer   |
| Calamnat Usager - Télédé × Calamnat Usager / Télédé × Calamnat - usager / f                                            | Partager l'écran Permissions par défaut                                                           | Toujours demander                                | Bloquer   |
| ecoagri.agriculture.gouv.fr                                                                                            | Recevoir des notifications<br>Permissions par défaut                                              | Toujours demander Autoriser                      | Bloquer   |
| ET<br>Jane<br>Apala<br>France<br>Lière                                                                                 | Utiliser la caméra<br>Permissions par défaut                                                      | Toujours demander                                | Bloquer 🗸 |
| Plus d'informations                                                                                                    | ,                                                                                                 |                                                  | Aide      |
| Accueil > Accueil (13000856800011) > Effectuer ma demande > Té                                                         |                                                                                                   |                                                  |           |

#### Caractéristiques de l'exploitation

- Vous avez la possibilité de modifier « l'adresse pour envoi de courrier » afin de recevoir les lettres par la poste.

- Par défaut, la commune principale de localisation des terres sinistrées est celle du siège d'exploitation. Il est important de modifier cette commune si les cultures sinistrées ne sont pas sur la commune du siège. Veuillez vérifier que la commune en question est dans la liste des communes sinistrées.

- Saisissez la surface de l'exploitation. Attention la case hectare est décalée à gauche.

| Adress  | e pour envoi de coi    | irrier                    |         |               |     |       |          |  |  |
|---------|------------------------|---------------------------|---------|---------------|-----|-------|----------|--|--|
|         |                        | *Nº / voie :              |         |               |     |       |          |  |  |
|         |                        | *Lieu-dit :               |         |               | 7   |       |          |  |  |
|         |                        | Code postal :             |         |               |     |       |          |  |  |
|         |                        | *Commune :                |         |               | ~   |       |          |  |  |
| Modif   | <u>fier la commune</u> |                           |         |               |     |       |          |  |  |
| Commu   | une principale de lo   | calisation de vos pertes  |         |               |     |       |          |  |  |
|         |                        | Commune :                 |         |               | ~ 🕜 |       |          |  |  |
| Modi    | <u>fier la commune</u> | principale de localisatio | n des t | erres sinistr | ées |       |          |  |  |
| Surface | es de l'exploitation   |                           |         |               |     |       |          |  |  |
| SAL     | U totale (y compris    | hors département) :       | ha      | a             | са  | ?     |          |  |  |
| b Spici | ir les surfaces he     | ne désentement (ci vete   |         | itation act o |     | dánam | (amonto) |  |  |

- Vous devez attester de la présence d'une assurance par titre de risque en cliquant sur le guide des assurances afin de poursuivre la télédéclaration.

Choisir les assurances

Masquer les assurances

a da bénéfisining 🚺

#### Type de bénéficiaire :

Si vous êtes propriétaire de l'exploitation, choisissez « Propriétaire exploitant ».

Si vous êtes fermier propriétaire de bâtiment sur l'exploitation, choisissez « Exploitant non propriétaire – Avec acquisition/édification de bâtiments ».

Si vous êtes fermier non propriétaire de bâtiment, choisissez « Exploitant non propriétaire – Sans acquisition/édification de bâtiments ».

#### Biens assurés/risques assurés :

Si vous avez une assurance contre la grêle qui couvre tout ou en partie vos cultures, choisissez « Aucun élément assurable en agriculture-grêle ».

Si vous avez un cheptel couvert par une assurance mortalité du bétail , choisissez « Aucun élément assurable en agriculturemortalité du bétail ».

| Type                                                                                    | ue benenciaire.  | Agriculture - Proprietaire balleur                                                                                                    |  |   |  |  |  |  |
|-----------------------------------------------------------------------------------------|------------------|----------------------------------------------------------------------------------------------------|--|---|--|--|--|--|
|                                                                                         |                  | - Non renseigné -                                                                                                    |  |   |  |  |  |  |
| /os au                                                                                  | tres risques ass | Agriculture - Propriétaire bailleur                                                                                                    |  |   |  |  |  |  |
|                                                                                         |                  | Agriculture - Propriétaire exploitant<br>Agriculture - Surgitant des constitutions (differences de bélievente                                                                                                    |  |   |  |  |  |  |
| Bien                                                                                    | assurés/risqu    | Agriculture - Exploitant non propriétaire - Sans acquisition/édification de batiments<br>Agriculture - Exploitant non propriétaire - Sans acquisition/édification de bâtiments<br>Concludiculture at/ou aquaculture marine - Bronziétaire (exploitant ou pop) |  |   |  |  |  |  |
|                                                                                         |                  | Conchyliculture et/ou aquaculture marine - Exploitant non propriétaire                                                                                                    |  |   |  |  |  |  |
| Bâtiments d'exploitation en agriculture-Risque incendie et tempête sur bâtiments d'expl |                  | oitation en agriculture-Risque incendie et tempête sur bâtiments d'exploitation                                                                                                    |  |   |  |  |  |  |
|                                                                                         | Aucun élément a  | ssurable en agriculture-Grêle                                                                                                    |  |   |  |  |  |  |
|                                                                                         | Aucun élément a  | ssurable en agriculture-Mortalité du bétail                                                                                                    |  |   |  |  |  |  |
|                                                                                         |                  |                                                                                                    |  | J |  |  |  |  |
| ) Vali                                                                                  | ider la sélectio | on la constante de la constante de la constante de la constante de la constante de la constante de la constante                                                                                                    |  |   |  |  |  |  |
|                                                                                         |                  |                                                                                                    |  |   |  |  |  |  |

Guide pour choisir les assurances de la calamité : Gel du 04/04/2021 au 08/04/2021

#### Bien assurés/risques assurés

- Bâtiments d'exploitation en agriculture-Risque incendie et tempête sur bâtiments d'exploitation
- Contenu des bâtiments d'exploitation en agriculture-Risque incendie et tempête sur le contenu des bâtiments d'exploitation
- Aucun élément assurable en agriculture-Grêle
- Aucun élément assurable en agriculture-Mortalité du bétail

Valider la sélection

Puis cliquez sur « Valider la sélection ».

Une fois les caractéristiques complétées, pour passer à l'étape suivante cliquez sur « Valider et continuer ».

### Déclaration des élevages

Saisissez les effectifs des animaux de l'exploitation selon les catégories d'élevage affichées.

Parmi ces catégories d'élevage, saisissez les effectifs permanents ou vendus, ou les deux, en cliquant sur « Saisir mes effectifs permanents à la date du sinistre ».

Dans chaque tableau affiché, saisissez les effectifs.

Puis passez à l'étape suivante en cliquant sur « Valider et continuer ».

#### Déclaration des élevages particuliers (apiculture, aquaculture, pisciculture)

Pour effectuer la saisie des élevages particuliers, cliquez sur « Saisir mes éléments ».

Sinon, passez directement à l'étape suivante en cliquant sur « Valider et continuer ».

### Déclaration des cultures

Saisissez les surfaces des différentes cultures en production de votre exploitation pour chaque catégorie de cultures en cliquant sur « Saisir mes surfaces ».

Attention à la présence d'un ascenseur vertical dans les tableaux, car la liste des cultures peut comporter beaucoup d'éléments.

Toutes les cultures en production en 2021 doivent être déclarées (y compris celles non impactées par le gel). Un contrôle de cohérence sera réalisé avec la déclaration surface PAC 2021, le CVI si vous avez de la vigne, ou tout autre élément probant.

Pour les surfaces à déclarer en « Vignes de cuve », vous pouvez vous aider de la classification indiquée en page 2 pour remplir les rubriques plus facilement.

Passez à l'étape suivante en cliquant sur « Valider et continuer ».

Une page récapitulative s'ouvre, vérifiez que les surfaces déclarées sont correctes. Vous pouvez alors « Revenir corriger » ou « Valider et continuer ».

| Veuillez confirmer votre action                                                                                            |
|----------------------------------------------------------------------------------------------------|
| <ul> <li>Attention, la totalité des surfaces déclarées de vos cultures pérennes doivent<br/>être en production.</li> </ul> |
| Rappel de vos surfaces déclarées :                                                                                         |
| Souhaitez-vous revenir sur la page précédente pour corriger ou continuer votre<br>saisie ?                                 |
| Revenir corriger Valider et continuer                                                                                      |

#### Déclaration des récoltes

Pour les cultures reconnues sinistrées, veuillez renseigner les éléments demandés.

Les données sur les surfaces sont préremplies avec la saisie de la page précédente. Si besoin, il faut diminuer les surfaces sinistrées.

Si vous avez bénéficié d'une indemnité d'assurance Multirisques Climatiques ou Grêle, saisissez le montant dans la case correspondante.

| Informations pour la saisie de vos récoltes                                                                                                    |
|----------------------------------------------------------------------------------------------------|
| Voici la commune principale de localisation de vos pertes que vous avez indiquée :                                                                                                    |
| <ol> <li>Si vous avez contracté une assurance multirisques climatiques à l'exploitation :<br/>Sélectionnez « Assurances multirisques climatiques » sur chacune des cultures sinistrées et saisir le montant de l'indemnité<br/>assurance perçue sur chacune d'elle.</li> <li>Si vous n'avez pas perçu d'indemnité assurance, saisissez 0.</li> <li>Si vous avez contracté une assurance multirisques climatiques à la culture :<br/>Sélectionnez « Assurances multirisques climatiques à la culture :<br/>Sélectionnez « Assurances multirisques climatiques » uniquement sur les cultures sinistrées concernées et saisir le montant de<br/>l'indemnité assurance perçue sur chacune d'elle.</li> <li>Si vous n'avez pas perçu d'indemnité assurance, saisissez 0.</li> <li>Si vous avez contracté une assurance Grêle sur des cultures sinistrées :<br/>Sélectionnez « Grêle » sur les cultures sinistrées concernées et saisir le montant de l'indemnité assurance perçue sur chacune<br/>d'elle.</li> <li>Si vous n'avez pas perçu d'indemnité assurance, saisissez 0.</li> <li>Si vous avez contracté une assurance Grêle sur des cultures sinistrées :<br/>Sélectionnez « Grêle » sur les cultures sinistrées concernées et saisir le montant de l'indemnité assurance perçue sur chacune<br/>d'elle.</li> <li>Si vous n'avez pas perçu d'indemnité assurance, saisissez 0.</li> </ol> |
| Abricotier                                                                                                    |
| Rappel de votre surface déclarée :                                                                                                    |
| • Surface effectivement sinistrée en 2021 : ha a ca 👔                                                                                                    |
| Mode de récolte majoritaire : Manuelle                                                                                                    |
| • Quantité récoltée valorisée dans la filière d'origine en 2021 : quintaux (ex : 153.45)                                                                                                    |
| Quantité récoltée déclassée à l'industrie en 2021 : quintaux (ex : 153.45)                                                                                                    |
| Surface grêlée pour la culture en 2021 : ha a ca                                                                                                    |
| Indemnités perçues hors assurance en 2021 : euros (ex : 153.45)                                                                                                    |
| ▼ Masquer les assurances contre les multirisques climatiques et les assurances grêle                                                                                                    |
| Assurance Multirisques O<br>Climatiques :                                                                                                    |
| Aucune O Multirisques climatiques O Grêle                                                                                                    |
| Indemnités assurance perçues en 2021 : euros (ex : 153.45)                                                                                                    |
| Précédent Valider ma déclaration de récolte et continuer                                                                                                    |

Enfin cliquez sur « Valider ma déclaration de récolte et continuer ».

### Déclaration des pertes de fonds

Pour cette première téléprocédure, il n'y a pas de perte de fonds. Cliquez directement sur « Valider mes pertes de fonds ».

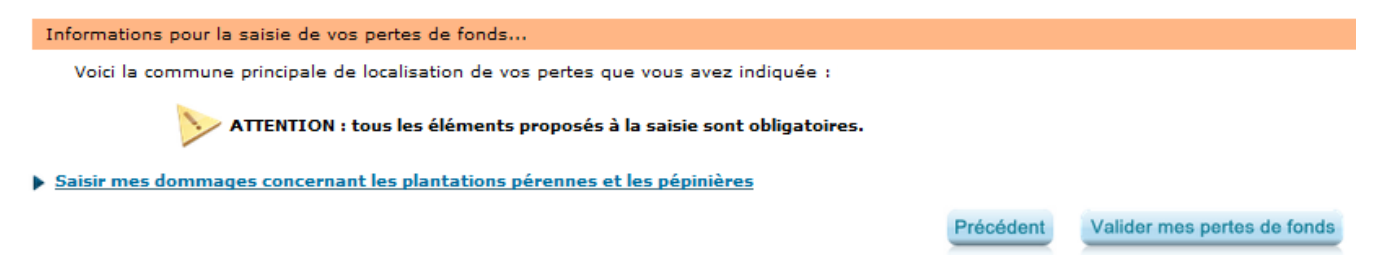

6. Cliquez sur Je complète mes justificatifs

| /otre télédéclaration       |                                                     |                            |                             |
|-----------------------------|-----------------------------------------------------|----------------------------|-----------------------------|
| informations sur la calamit | <u>é</u>                                            |                            |                             |
| Vous allez télédéclarer     | pour la calamité suivante : Gel du 04/04/2021 a     | au 08/04/2021              |                             |
| La date limite de clôtu     | e pour effectuer et valider votre télédéclaration e | st fixée au : 7 octobre 20 | 021                         |
| 'oici l'état d'avancement d | es 3 phases de votre télédéclaration                |                            |                             |
| Attention,                  | oour pouvoir télédéclarer, il est nécessaire de pa  | s bloquer les fenêtres pop | pup dans votre navigateur.  |
|                             | 1 Je déclare mon sinistre - Terr                    | niné                       |                             |
|                             |                                                     |                            | 📕 Imprimar ma táládádaratir |
| -                           | - En c                                              | ours 🧭                     |                             |
|                             | 3 Je signe ma déclaration                           |                            |                             |
|                             | ×                                                   |                            |                             |

### Contrats d'assurances

Munissez-vous de votre contrat d'assurance pour compléter les données.

| surance souscrite : Risque incendie                                                        | et tempête sur le contenu (                      | des bâtiments d'exploitation |                  |
|--------------------------------------------------------------------------------------------|--------------------------------------------------|------------------------------|------------------|
| Votre assurance                                                                            | Coordonnées                                      | de votre contact             |                  |
| *Compagnie : - Non renseigné - v<br>*N° de contrat :<br><br>Contrat à jour des cotisations | *Nom :<br>Prénom :<br>*Téléphone :<br>Courriel : | Sup                          | primer c<br>trat |

Pour chaque assurance souscrite, choisir la compagnie, saisir le numéro de contrat et les coordonnées du contact de la compagnie d'assurance. Ces données se trouvent sur l'attestation d'assurance remplie et signée par votre assureur.

Cliquer sur « Valider et continuer » pour poursuivre.

#### **Références bancaires**

Pour choisir l'IBAN qui convient, sélectionnez l'IBAN dans la liste déroulante.

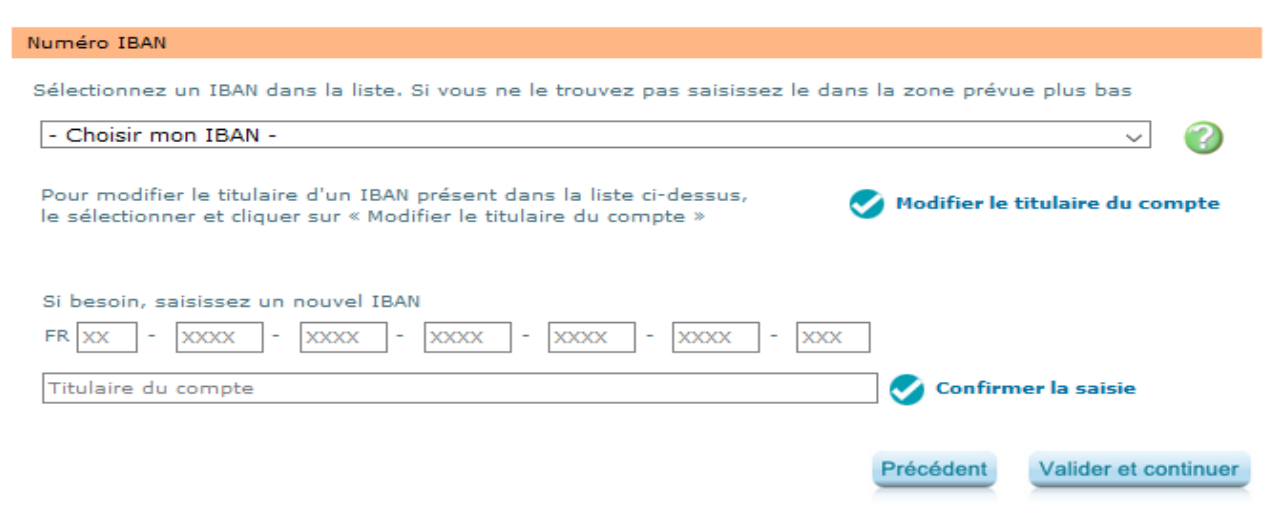

Dans le cas d'un nouvel IBAN, munissez-vous de votre relevé d'identité bancaire (RIB) pour compléter les données, ajoutez l'IBAN dans les cases prévues à cet effet (en noubliant pas de saisir le titulaire du compte) et enregistrez le en cliquant sur « Confirmer la saisie ».

Cliquer sur « Valider et continuer » pour poursuivre.

#### Alertes et observations

Vous avez la possibilité de saisir des observations concernant votre dossier en positionnant le curseur sur la zone de saisie.

Il s'agit d'une saisie facultative. Pour passer à l'étape suivante, cliquez sur « Valider et continuer ».

| Nos observations sur votre télédéclaration                                                                                                    |
|----------------------------------------------------------------------------------------------------|
| Voici le récapitulatif des observations que nous avons effectuées sur votre télédéclaration. Celles-ci sont non bloquantes<br>pour la poursuite de votre validation et vous sont communiquées à titre purement informatif : |
| Commune du siège d'exploitation modifiée                                                                                                    |
| Adresse courriel                                                                                                    |
| Afin de pouvoir être contacté plus facilement par votre service départemental, nous vous recommandons de renseigner<br>une adresse électronique :                                                                           |
| Votre adresse électronique :                                                                                                    |
| Vos observations                                                                                                    |
| Si vous avez des observations, des remarques à effectuer sur des éléments de votre déclaration, vous pouvez les saisir<br>dans la zone ci-dessous (maximum de 255 caractères) :                                             |
| > Vous pouvez écrire vos observations ici.                                                                                                    |

#### Autorisations, attestations et engagements divers

Veuillez prendre connaissances de ces éléments. Vous devez cocher les différentes cases puis cliquer sur « Valider mes justificatifs ».

#### Autorisations

J'autorise (nous autorisons) :

la DDT, la DDTM, à consulter tout organisme (EC, OP, coopératives, acheteurs privés, douanes,...) susceptible de fournir les éléments nécessaires à l'instruction et au contrôle de mon dossier,

la DDT, la DDTM, à demander toute information relative à mes contrats d'assurance et aux éventuelles indemnisations perçues à leur titre aux caisses d'assurance mentionnées,

l'utilisation de ces informations pour l'accès éventuel aux aides complémentaires mises en place par les collectivités territoriales,

la DDT, la DDTM, à fournir les données de la présente demande à mon établissement de crédit, si je sollicite des mesures d'aide complémentaires.

#### Attestations

J'atteste (nous attestons) sur l'honneur :

Que je n'ai pas sollicité pour le même dossier, une autre aide que celle indiquée sur le présent formulaire de demande d'aide,

L'exactitude des renseignements portés sur le présent formulaire et les pièces jointes,

( Pour les GAEC ) : Que la présente déclaration a été réalisée en concertation avec l'ensemble des associés du GAEC.

#### Engagements

Je m'engage (nous nous engageons), sous réserve de l'attribution de l'aide :

A détenir, conserver, fournir tout document ou justificatif demandé par l'autorité compétente, pendant 3 années,

A informer la DDT, la DDTM, de toute modification de ma situation, de la raison sociale de ma structure, des engagements,

A me soumettre et à faciliter l'ensemble des contrôles administratifs et des contrôles sur place.

En cas de perte de fonds (dégâts relatifs aux sols, ouvrages et cultures pérennes), à employer sur l'exploitation la totalité de l'indemnisation perçue au titre des calamités agricoles.

Je déclare ne pas percevoir de pension de retraite agricole.

#### Information et demande

Je suis informé(e) (nous sommes informés) qu'en cas d'irrégularité ou de non respect de mes (nos) engagements, le remboursement des sommes perçues sera exigé, majoré d'intérêts de retard et éventuellement de pénalités financières, sans exclure d'autres poursuites et sanctions prévues dans les textes en vigueur.

Je demande (nous demandons) à bénéficier d'une indemnisation au titre de la procédure calamités agricoles.

Précédent

Valider mes justificatifs

#### 7. Cliquez sur Je signe ma déclaration

| otre télédéclaration                             |                                                 |                                                      |                                     |                            |                                 |
|--------------------------------------------------|-------------------------------------------------|------------------------------------------------------|-------------------------------------|----------------------------|---------------------------------|
| nformations sur la calam                         | ité                                             |                                                      |                                     |                            |                                 |
| Vous allez télédéclare<br>La date limite de clôt | er pour la calamité su<br>ure pour effectuer et | ivante : <b>Gel du 04/0</b><br>valider votre télédée | 04/2021 au 08/<br>laration est fixé | 04/2021<br>ée au : 7 octol | bre 2021                        |
| oici l'état d'avancement                         | des 3 phases de votr                            | re télédéclaration                                   |                                     |                            |                                 |
| Attention                                        | , pour pouvoir télédé                           | clarer, il est nécess                                | aire de pas bloq                    | juer les fenêtre           | es popup dans votre navigateur. |
|                                                  | Je déclare                                      | mon sinistre                                         | - Terminé                           |                            |                                 |
|                                                  | 2 Je complète                                   | e mes justificatifs                                  | - Terminé                           |                            | Imprimer ma télédéclaratio      |
| +                                                | 3 Je signe m                                    | a déclaration                                        | - A effectuer                       |                            |                                 |
|                                                  |                                                 |                                                      |                                     |                            |                                 |

Attention ! Pour finaliser cette étape, l'accès à votre messagerie électronique sera indispensable. Un code de signature sera automatiquement envoyé sur votre messagerie électronique. Il faudra le saisir dans l'application pour signer.

Rappel : l'adresse mail est celle de votre identifiant de connexion « moncompte ».

| Pour être prise en compte, votre demande d'indemnisation au titre des ca<br>électroniquement.                                                                                                    | alamites agricoles doit être signee    |
|----------------------------------------------------------------------------------------------------|----------------------------------------|
| Afin d'effectuer votre signature électronique, vous devez :                                                                                                    |                                        |
| <ul> <li>pouvoir consulter votre messagerie électronique (<br/>code valable 12h.</li> <li>effectuer les opérations suivantes :<br/>Approuver le document qui vous sera présenté.<br/>Saisir le code reçu sur votre messagerie.<br/>Cliquer sur le bouton « Signer »</li> </ul> | ·) sur laquelle vous allez recevoir un |
| Jn accusé de réception vous sera alors délivré.                                                                                                    |                                        |

Vous devez cliquer sur « Étape Suivante ».

#### Relire et approuver la télédéclaration

| Assistant | de signature                                                                   |                                                                   |                 |                  |   |      |     |                 |
|-----------|--------------------------------------------------------------------------------|-------------------------------------------------------------------|-----------------|------------------|---|------|-----|-----------------|
|           | ዶ 🛧 🗣                                                                          | 1 sur 7                                                           | -   +           | Zoom automatique | + | θ.   | ŭ 📕 | <b>&gt;&gt;</b> |
|           | MINISTERE<br>DE L'AGRICULTURE<br>L'ALIMENTATION                                | DEMAND<br>PROC                                                    | E D'INDEI       | MNISATION I      |   | RTES |     | Î               |
|           | Votre déclaration p<br>Ann<br>DENTIFICATION DU<br>N° PACAGE :<br>N° NUMAGRIN : | oour le sinistre : Gel du (<br>ée du sinistre : 2021<br>DEMANDEUR | 04/04/2021 au 0 | 8/04/2021        |   |      |     |                 |

La déclaration présentée est conforme aux informations que j'ai saisies : <u>Télécharger ma télédéclaration</u>

Etape précédente Approuver

Vous devez vérifier votre déclaration de perte avant toute signature électronique du dossier. Il est conseillé de conserver un exemplaire de son dossier en cliquant sur le lien : Télécharger ma télédéclaration.

Cochez la case « La déclaration est conforme aux informations que j'ai saisies ».

Cliquez sur « Approuver ».

Un code signature valable 12 h vous est alors envoyé sur votre messagerie.

#### Finaliser la télédéclaration

Vous devez saisir le code signature transmis puis cliquer sur « Signer ».

| Assistant de signature                                                                                                    |
|----------------------------------------------------------------------------------------------------|
| Veuillez saisir le code de signature qui vous a été transmis par courriel à l'adresse de messagerie                                                                                                    |
|                                                                                                    |
| Si vous n'avez pas accès à votre messagerie, vous pouvez suspendre momentanément votre intervention en cliquant sur<br>« Quitter cet Assistant ». Vous pourrez alors revenir pour saisir le code reçu dans la limite des 12h. |
| Si vous ne trouvez pas votre code, cliquez sur « Abandonner ». Il faudra alors recommencer votre demande de signature en vous déconnectant de l'application pour ensuite y revenir par « Je signe ma Déclaration »            |
|                                                                                                    |

Un accusé de Réception au format PDF est affiché après votre signature. Veuillez le télécharger pour le conserver.

Abandonner || Signer

Votre télédéclaration étant terminée et signée, vous devez quitter l'application en cliquant sur le bouton « Terminer et quitter ».

#### 8. Et après...

À la réception électronique de votre dossier, la DDTM de l'Hérault vous contactera pour l'envoi des pièces justificatives par courrier.

Pièces justificatives qui seront demandées :

Pour tous :

- Attestation d'assurance complétée et signée par l'assureur et par vous même
- Justificatifs de récolte pour 2021
- RIB (si inconnu à la DDTM)
- Inventaire verger

Si vous n'avez pas de déclaration de surface à la PAC en 2021 :

Relevé parcellaire MSA

Si vous avez de la vigne :

• Fiche de compte du Casier Viticole Informatisé (CVI)

**Bonne déclaration**